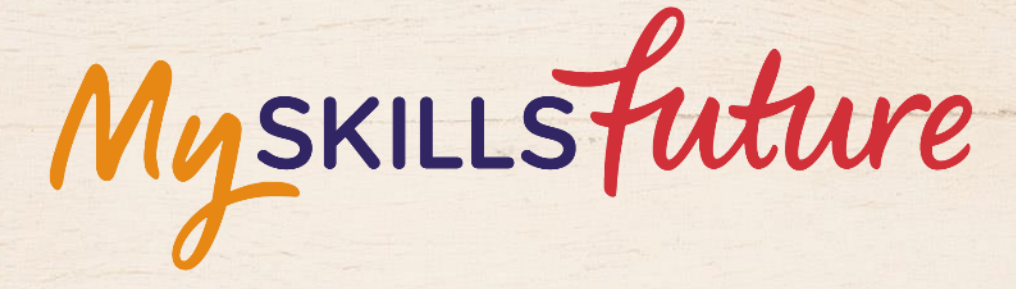

大大

User Guide on 'Know Yourself' (Pre-University)

SKILLS future SG Workforce

HARAAAAAAA

An initiative of: SKILLS future

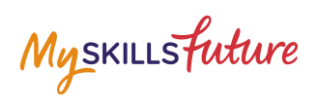

#### **TABLE OF CONTENTS**

| 2 Career Interests | 3 |
|--------------------|---|
|--------------------|---|

# Myskillsfuture

# **2** CAREER INTERESTS

| 1. | Click on Get Started, under<br>Career Interests.                                                                              | Skills confidence       Work       Learning         Internet       Internet       Internet       Internet         Internet       Internet       Internet       Internet         Internet       Internet       Internet       Interne |
|----|----------------------------------------------------------------------------------------------------|----------------------------------------------------------------------------------------------------|
| 2. | The Career Interests tool<br>consists of 11 sets of<br>Questions with each set<br>having 6 statements.                        | Career     Skills     Work     Learning       Career     Confidence     Work     Learning       Career     Career     Career     Career       Career     Career     Career     Career       Career     Career     Career     Career       Career     Career     Career     Career       Career     Career     Career     Career       Career     Career     Career     Career       Career     Career     Career     Career                                                                                                    |
|    | Take the Tool in Classic or<br>Drag and Drop style.                                                                           | Lead a group of international representatives                                                                                                    |
|    |                                                                                                    |                                                                                                    |
|    |                                                                                                    | Strongly Dislike Neutral Like Strongly<br>Dislike Like                                                                                                    |
|    | Indicate your preference of<br>Strongly Dislike to Strongly                                                                   | Next                                                                                                    |
|    | <ul> <li>Like via two ways:</li> <li>Classic – Click on the scale</li> <li>Drag and Drop – Click and drag the icon</li> </ul> | Drag and drop your desired answer to the questions below.                                                                                                    |
|    |                                                                                                    | Strongly                                                                                                    |
|    |                                                                                                    | Dislike veutral Like Like                                                                                                    |
|    |                                                                                                    | Lead a group of international representatives                                                                                                    |
|    |                                                                                                    | Next                                                                                                    |

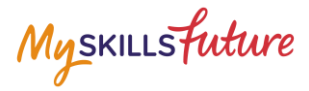

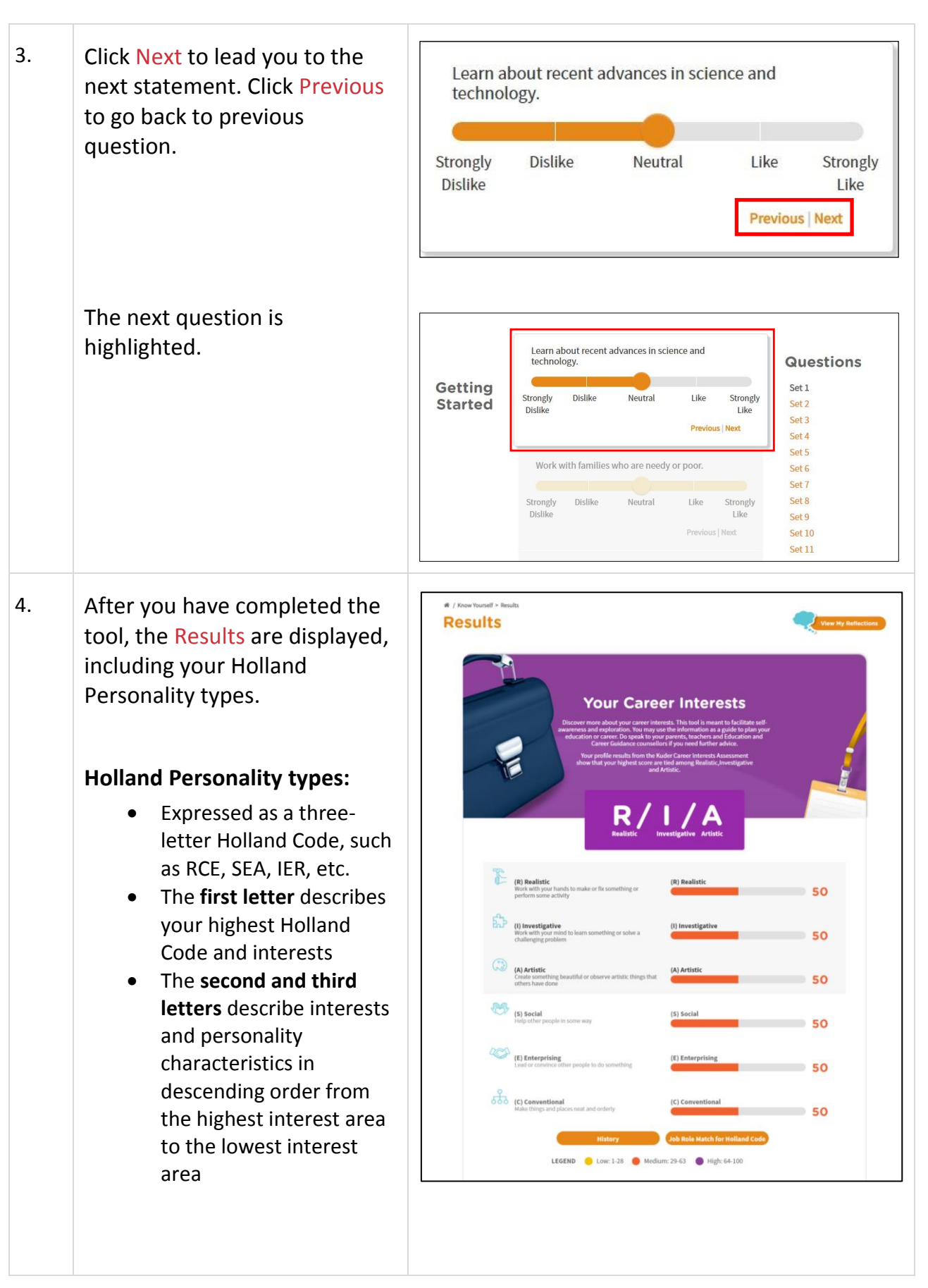

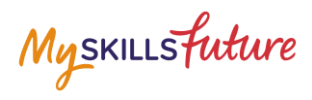

|    | <ul> <li>Scored by low, medium<br/>and high on a scale from<br/>1 – 100 with Low (1 –<br/>28), Medium (29 – 63)<br/>and High (64 – 100)</li> </ul> |                                                                                                    |
|----|----------------------------------------------------------------------------------------------------|----------------------------------------------------------------------------------------------------|
| 5. | Click on Job Role Match for<br>Holland Code to see the<br>Matching Job Roles for your<br>Holland Code.                                             | (E) Enterprising<br>Lead or convince other people to do something<br>(E) Enterprising<br>LEGEND (Lew: 1-28) (Medium: 29-43) (Medium: 29-43)<br>(History)<br>LEGEND (Lew: 1-28) (Medium: 29-43) (Medium: 29-43)                                                                                                    |
|    | You can also view Suitable Job<br>Roles and Related Industries<br>that match your Holland Code.                                                    | Suitable Job Roles and Related Industries View the list of industries/job roles suggested based on your Career Interests.                                                                                                    |
|    |                                                                                                    | Atching Job Roles<br>Search Job Roles by Career Interests<br>Unterstearting the search and search and sea |
|    |                                                                                                    | Added fragment         • Added fragment         • Control gains         • Control gains                                                                                                    |

Myskillsfuture

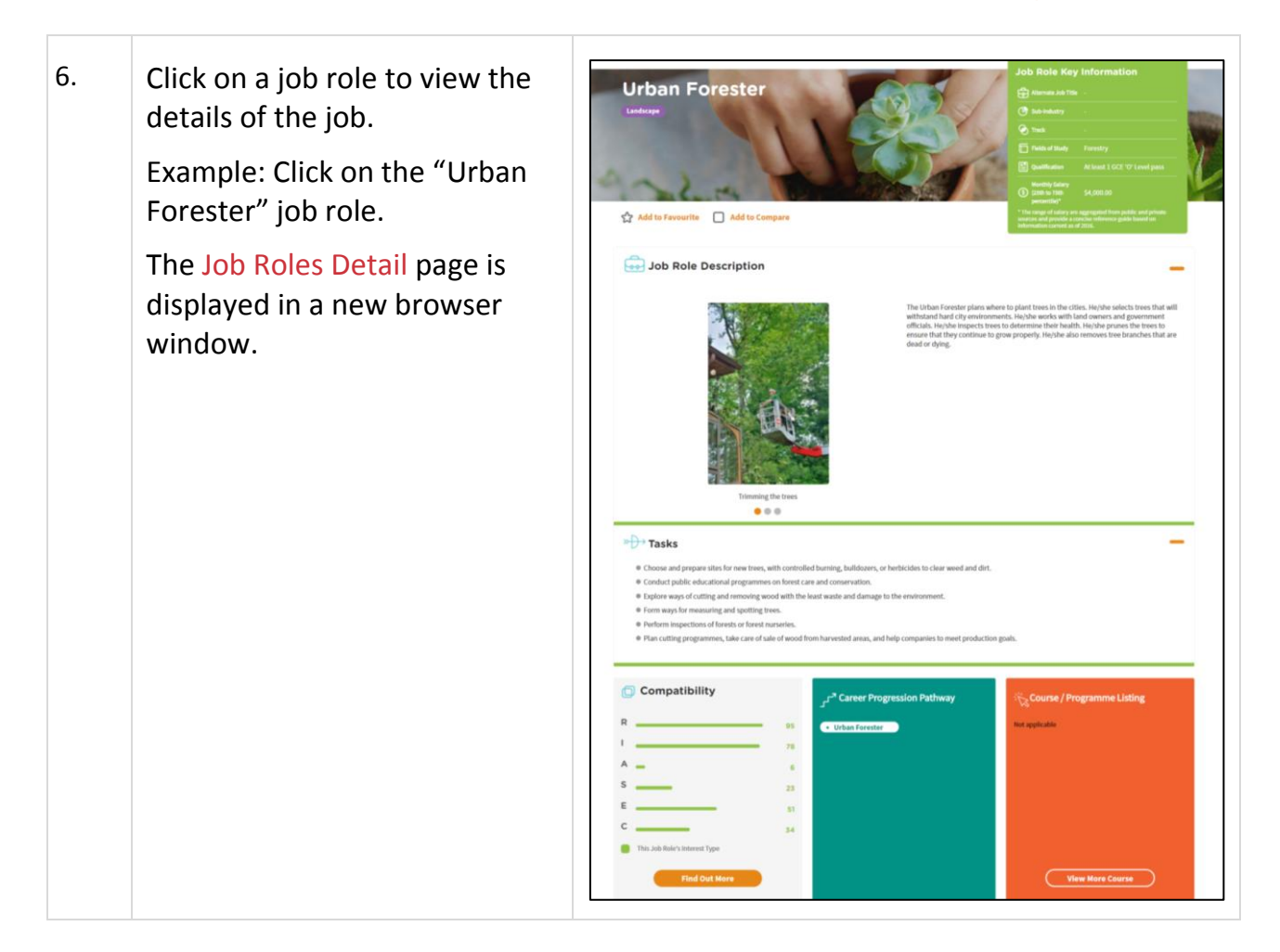